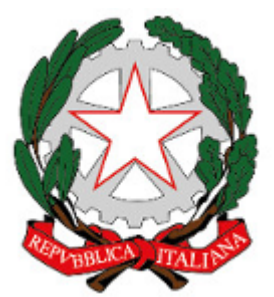

Istituto Comprensivo Rita Levi Montalcini (https://www.icbagnolocr.edu.it)

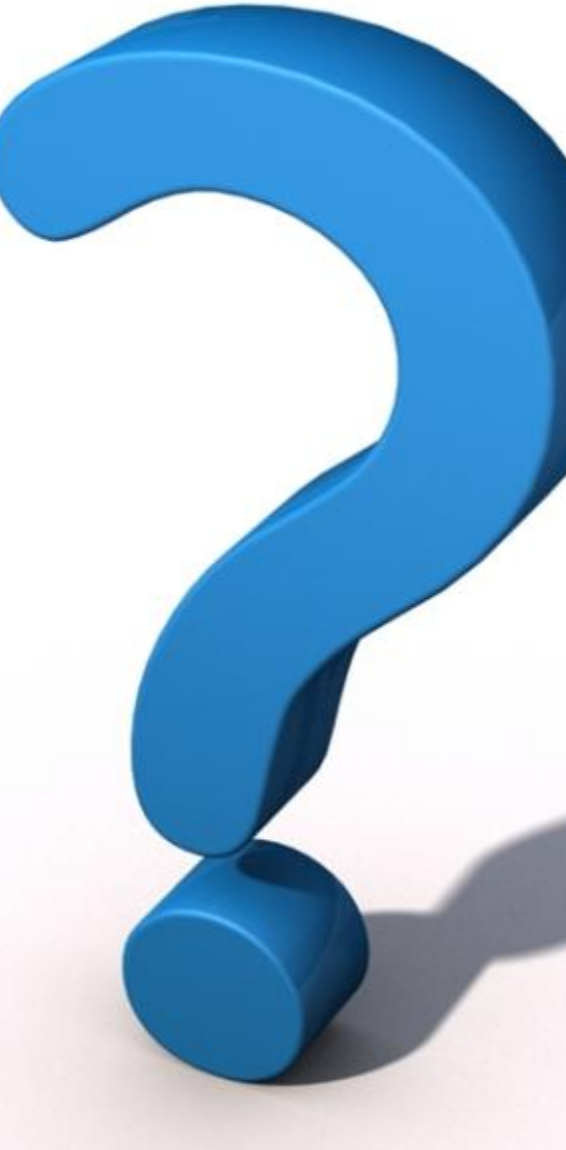

Le ultime risposte dell'Istituto ai quesiti più frequenti posti dagli studenti, genitori, docenti ed in generale da chi vuole saperne di più sull'Istituto Comprensivo Rita Levi Montalcini. Nel caso non troviate qui la risposta che cercate potete inviare le vostre richieste di chiarimenti agli uffici

## Uso del Sito Web

Domande e risposte su problemi riguardanti il sito web.

Non ricordo più la password. Come faccio a recuperarla?

## N.B.: la procedura è leggermente cambiata dopo le modifiche al sito relative alla nuova normativa EU sulla privacy. Queste indicazioni restano valide ma NON nel caso si tratti del primo accesso al sito.

Non è possibile recuperare la vecchia password ma è sempre possibile impostarne una nuova. Ciò che conta è ricordare la mail che avete dato alla segreteria per l'iscrizione al sito o il vostro nome utente che trovate nella <u>prima mail automatica</u> che vi è stata inviata quando la segreteria ha creato il vostro account.

I passi da compiere sono questi:

1. Andare al sito e fare clic su "Accesso Utente"

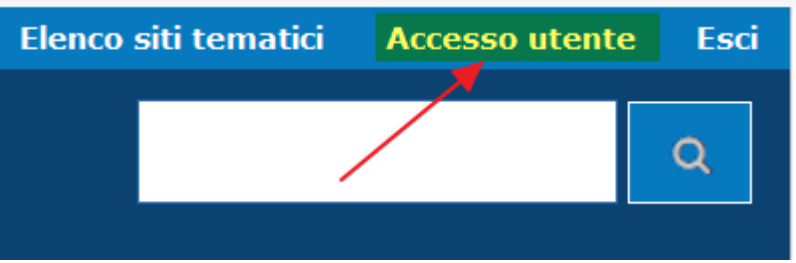

2. Fare clic sulla linguetta "Richiedi nuova password"

| Accedi                         | Richiedi nuova password                  |  |
|--------------------------------|------------------------------------------|--|
| Nome utent                     | te *                                     |  |
|                                |                                          |  |
| Inserisci il tuo               | nome utente Istituto Globale Carloforte. |  |
| Inserisci il tuo<br>Password * | nome utente Istituto Globale Carloforte. |  |

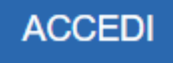

Inserire nella casella la vostra mail o il nome utente
Es.: con inserimento della email data per la registrazione

Home » Profilo utente » Profilo utente

## **Profilo utente**

| Acceui                         | Richiedi nuova password                     |   |
|--------------------------------|---------------------------------------------|---|
| Nome uten                      | te o indirizzo e-mail *                     |   |
| mrossi@gma                     | il.com                                      |   |
|                                |                                             | I |
| INVIA UNA                      | A NUOVA PASSWORD VIA E-MAIL                 |   |
|                                |                                             |   |
| .: con inserin                 | nento del vostro nome utente                |   |
| Homo » Drofil                  | la utanta ». Drafila utanta                 |   |
| <u>Prome</u> » <u>Prom</u>     | lo utente » Promo utente                    |   |
| Profilo                        | utente                                      |   |
| Profilo                        | utente                                      |   |
| Profilo<br>Accedi              | utente<br>utente<br>Richiedi nuova password |   |
| Profilo<br>Accedi<br>Nome uten | utente<br>Richiedi nuova password           |   |

4. Dopo aver fatto clicIn entrambi i casi, dopo aver fatto clic sul pulsnate "INVIA UNA NUOVA PASSWORD VIA E-MAIL", se il nome utente o la vostra mail

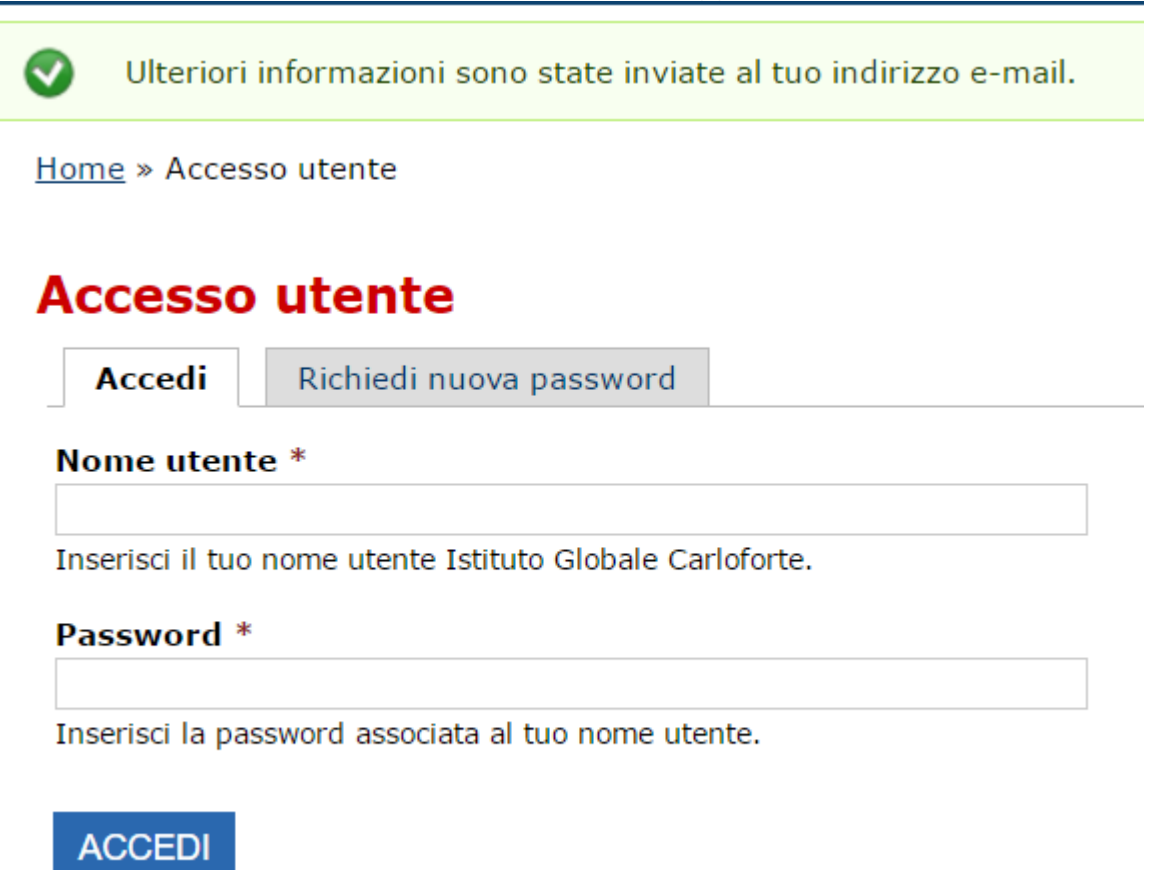

5. Accedete alla vostra casella email. Sarà presente un messaggio con le seguenti caratteristiche:

**Oggetto**: Dati di accesso sostitutivi per Mario Rossi su Istituto Comprensivo Rita Levi Montalcini

Inviato da: Istituto Comprensivo Rita Levi Montalcini [sito@icbagnolocr.it] Testo del mesaggio:

rossi.mario,

è stata inviata una richiesta di ripristino della password per il tuo account su Istituto Globale Carloforte.

Puoi ora accedere cliccando sul seguente collegamento o copiandolo e incollandolo nel browser:

https://www.icbagnolocr.it/user/reset/611/1485900172/Tf...

Questo collegamento può essere utilizzato per accedere una sola volta, verrai indirizzato a una pagina dove potrai impostare la tua password. Scade dopo un giorno e non succederà nulla se non verrà utilizzato.

-- lo staff di Istituto Comprensivo Rita Levi Montalcini

6.

Fate clic sul link (collegamento): sarete indirizzati ad una pagina nella quale potrete reimpostare la password ( con un testo del tipo:

Questo è un login per rossi.mario valido solo una volta che scadrà il Mer, 01/02/2017 - 23:02.

Fare clic su questo pulsante per accedere al sito e cambiare la propria password

Questo login può essere usato solo una volta.

Home » Ripristina password

# **Ripristina password**

Questo è un login per rossi.mario valido solo una volta che scadrà il Mer, 01/02/2017 -

Fare clic su questo pulsante per accedere al sito e cambiare la propria password.

Questo login può essere usato solo una volta.

## ACCEDI

# 7. Fate clic sul pulsante "Accedi"

8.

Sarete indirizzati alla pagina del vostro **Profilo Utente**. Inserite la password nelle due relative caselle. Impostate un livello di sicurezza alto e fate clic sul pulsante "Salva"

9.

**Conservate la password in un luogo sicuro**. Da ora in poi potrete accedere tramite il vostro **nome utente** e la **nuova password**.

### Categoria:

• Uso del Sito Web

E' arrivata nella mia casella email un messaggio con oggetto: Un amministratore ha creato un account per te su Istituto Comprensivo Rita Levi Montalcini

E' arrivata nella mia casella email un messaggio con oggetto: Un amministratore ha creato un account per te su Istituto Comprensivo Rita Levi Montalcini inviata da Istituto Comprensivo Rita Levi Montalcini [sito@icbagnolocr.it]

Quando un amministratore del sito o l'Ufficio Personale crea il suo account (iscrizione al sito) le arriverà una mail generata automaticamente con il suo nome utente e con un link per cambiare la password.

Di seguito un esempio di mail inviata automaticamente all'utente rossi.mario.

**Oggetto:** Un amministratore ha creato un account per te su Istituto Comprensivo Rita Levi Montalcini

Inviata da: Istituto Comprensivo Rita Levi Montalcini [sito@icbagnolocr.it]

#### Testo del messaggio:

nome.cognome,

L'amministratore di Istituto Comprensivo Rita Levi Montalcini ha creato un account a tuo nome. Ora ti è possibile accedere all'area riservata del sito cliccando sul link sottostate o copiandolo e incollandolo nell'URL del browser: https://www.icbagnolocr.it/user/reset/902/1523550285/wF6p-le\_oPNyIDc5Qa0m...

Questo collegamento può essere utilizzato solo una volta per accedere e ti condurrà ad una pagina in cui è possibile impostare la password .

Dopo aver impostato la password, potrai accedere a <u>https://www.icbagnolocr.it/user</u> usando:

username: nome.cognome password: La tua password

-- Istituto Comprensivo Rita Levi Montalcini team

Per completare l'operazione sarà necessario:

- 1. fare clic sul link <u>https://www.icbagnolocr.it/user/reset/902/1523550285/wF6p-le\_oPNyIDc5Qa0m...</u>
- 2. si aprirà il vostro browser web predefinito visualizzando la pagina di ripristino della

password. Es.: <u>Home</u> » Ripristina password

## **Ripristina password**

Questo è un login per rossi.mario valido solo una volta che scadrà il Mer, 18/01/2017 - 14:21.

Fare clic su questo pulsante per accedere al sito e cambiare la propria password.

Questo login può essere usato solo una volta.

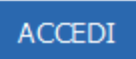

- 3. Fare clic sul pulsante Accedi
- 4. Individuare nella pagina le caselle relative alla password

| Password             |                             |             |
|----------------------|-----------------------------|-------------|
| •••••                | Livello di sicurezza        | Evidenziato |
|                      | della password:             |             |
| Conferma la password | -                           |             |
| •••••                | Corrispondenza password: sì |             |
|                      |                             |             |

Per cambiare la password attuale dell'utente, inserisci la nuova password in entrambi i campi.

- 5. Inserire nella **casella Password** una password sicura fino a che la barra verde indicante il livello di sicurezza si riempie totalmente
- 6. nella casella Conferma la password inserire la stessa password
- 7. E' anche necessario inserire i propri dati anagrafici nelle apposite caselle come richiesto dal messaggio in cima alla pagin

Compila Luogo di nascita

- Inserisci la sigla della Provincia del tuo luogo di nascita
- Inserisci la tua data di nascita
- Compila Codice Fiscale

8.

| INFORMAZIONI PERSONALI A CURA DELL'UTENTE |  |
|-------------------------------------------|--|
| Cognome                                   |  |
| Сарраі                                    |  |
|                                           |  |
| Nome                                      |  |
| Giorgio                                   |  |
|                                           |  |
| Luogo di nascita                          |  |
|                                           |  |
|                                           |  |
| Provincia di                              |  |
|                                           |  |
| Inserisci siglia in maiuscolo             |  |
|                                           |  |
| Data di nassita                           |  |
|                                           |  |
|                                           |  |
| gg/mm/aaaa                                |  |
|                                           |  |
| Codice Fiscale                            |  |
|                                           |  |
| Lettere maiuscole                         |  |
|                                           |  |

- 9. Fare clic sul pulsante SALVA
- 10. attendere che appaia sulla parte alta della pagina il messaggio **di conferma "Le modifiche sono state salvate**"

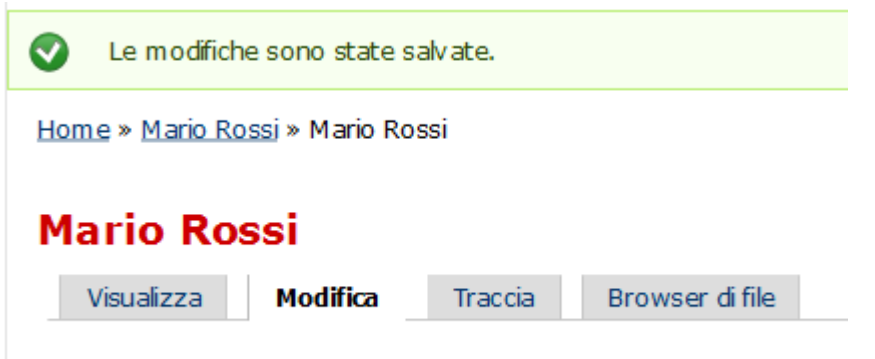

- 11. conservate la password in un luogo sicuro.
- 12. per disconnettervi fate clic sul pulsante **Esci** posto a destra in cima alla pagina

### Categoria:

• Uso del Sito Web

URL (02/05/2025 - 14:26 ):https://www.icbagnolocr.edu.it/faq-page